## Androidデバイスとの接続方法

2023年7月現在

## アプリ接続の為の準備

Google Play ストアで"Masimo"を検索すると、数種類のアプリがヒットしますが 「Masimo Personal Health」をダウンロードしてください。 その他のアプリをダウンロードいただいた場合、うまくペアリングができません。 正しいアプリのダウンロードをお願いいたします。

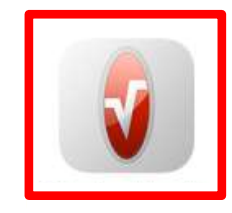

バージョン: 2.0.2.0

OS要件: Android 7.0以上

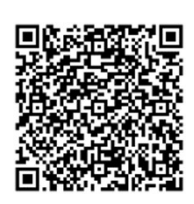

ダウンロードはこちら

## Androidデバイスへの接続

AndroidデバイスのMasimo Personal Healthアプリのアイコンをタップしてアプリを起動します

- ① 通知の送信をMasimo Personal Healthに許可しますか? 「許可」をタップ
- ② Bluetooth Permissions 「OK」をタップ
- ③ 付近のデバイス検出、接続、相対位置の特定をMasimo Personal Healthに許可しますか? 「許可」をタップ
- ④ iSpO2をデバイスのUSB-Cポートに接続します
- ⑤ Masimo Personal Healthを起動してFT230X Basic UARTを処... 「OK」をタップ
- ⑥ 画面左上の「≡」マークをタップ
- ⑦ 表示された一覧からDeviceをタップ
- ⑧ 右下の「+」マークをタップ
- ⑨ iSpO2をタップ
- ⑩ 測定画面に戻り、画面下に青い直線が表示されたら(数秒かかります)指へ装着してください

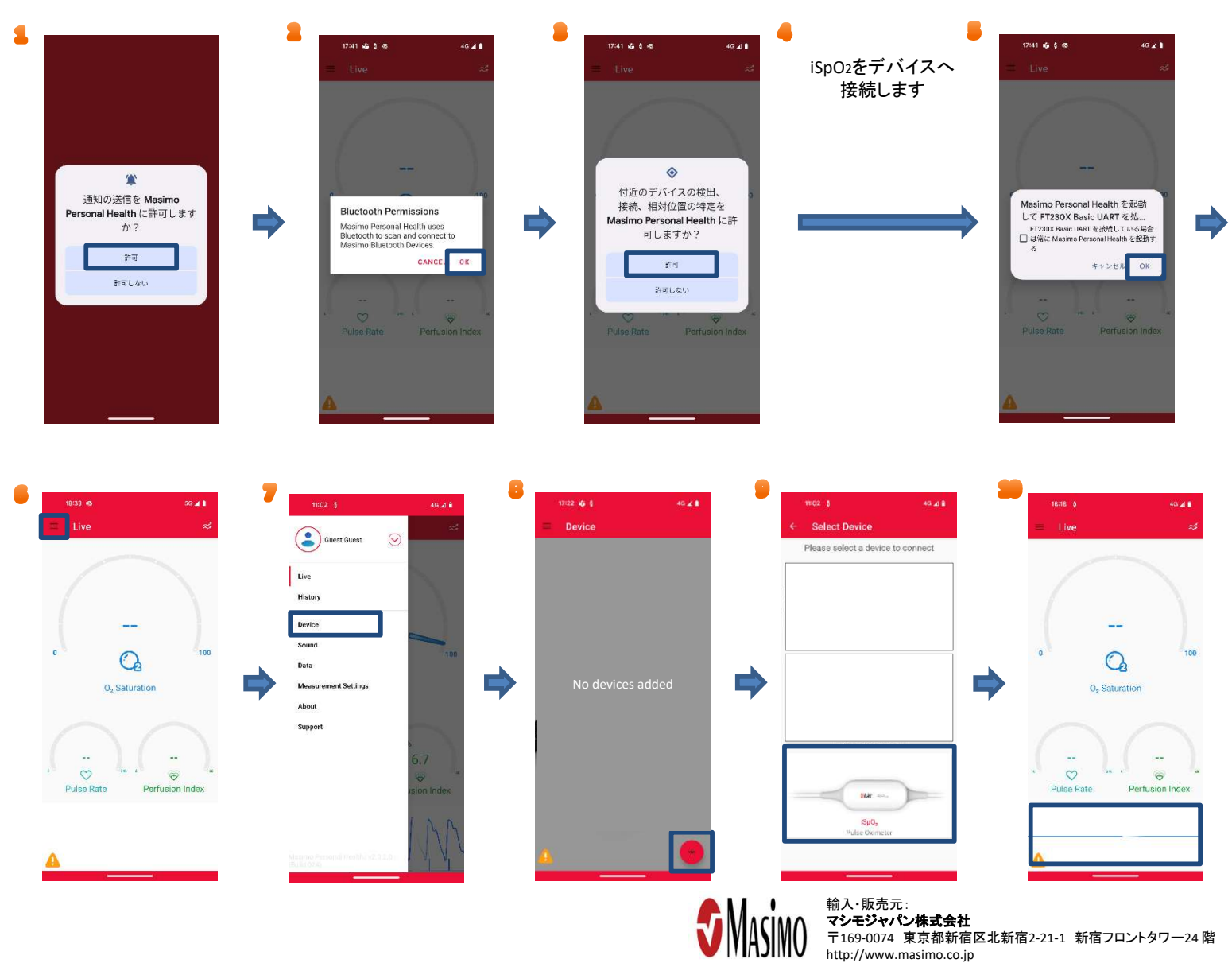